## INNEHÅLL

| FÖREATTARNA.       2         LÄROBOCKER       3         KONVENTIONER       10         SYSTEMKRAV       11         RELEASER       11         FÖRUTSÄTTNINGAR FÖR LÄROBOKEN       11         KURSUPPLÄGG.       12         LADDA HEM FILER VIA INTERNET       12         EN MODELLS UPPLYGONAD       13         STARTA, SPARA OCH AVSLUTA.       14         STARTA, SPARA OCH AVSLUTA.       14         STARTA INVENTOR 2015       14         NYTT GRÄNSNITT I NVENTOR 2015       15         SKAPA ETI NYTI PROJEKT       20         FÖRBERDELSEN INÖR UTBILDNINGEN       23         INVENTORS TUTORIALS FILES       24         FILTYPER I INVENTOR       32         ANVÄNDARGRÄNSSNITT       32         APPLICATION MENU       33         QUCK ACCESS TOOLBAR       34         MAKKING MENU       35         STARTA NY FIL       39         SPARA FIL       40         AVI ÖNDEK ALL       43         ZOOM MUNDOW       47         ZOOM ALL       43         ZOOM ALL       44         ZOOM ALL       45         ZOOM SELECTED       56                                                                                                    | FÖRORD                                 |            |
|----------------------------------------------------------------------------------------------------|----------------------------------------|------------|
| LÅROBOCKER3KONVENTIONER10SYSTEMKRAV11FORUTSATTNINGAR FÖR LÅROBOKEN11FORUTSATTNINGAR FÖR LÅROBOKEN11FORUTSATTNINGAR FÖR LÅROBOKEN12LADDA HEM FILER VIA INTERNET12EN MODELLS UPPRYGGNAD13STARTA, SPARA OCH AVSLUTA.14STARTA, SPARA OCH AVSLUTA.14STARTA INVENTOR 201514NYTT GRÄNSNITT I INVENTOR 201515SKAPA ETT NYTT PROJEKT20FÖRBEREDELSER INFÖR UTBILDNINGEN23INVENTORS TUTORIALS FILES24FILTYPER INVENTOR32APPLICATION MENU33QUICK ACCESS TOOLBAR34MARKING MENU35STARTA NY FIL39SPARA FIL40AVSLUTA AUTODESK INVENTOR42ATT NAVIGERA I EN MODELL43YAR HITAR DU NAVIGERINGSFUNKTIONERNA?44ZOOM MINDOW47ZOOM ALL48ZOOM ALL48ZOOM ALL55HOME VIEW56HOME VIEW55HOME VIEW56HOME VIEW57PART MODELING69SKETCHED51IDRON-LISTEN SKETCH71RIBBON-LISTEN SKETCH73INRE76GEOMETRISKA VILLKOR86SATTA GEOMETRISKA VILLKOR86SATTA GEOMETRISKA VILLKOR66SATTA GEOMETRISKA VILLKOR67DE OLIKA MOMENTEN I INVENTOR67DE OLIKA MOMENTEN I INVENTOR<                                                                                                    | FÖRFATTARNA                            | 2          |
| KONVENTIONER10SYSTEMKRAV11FÖRUTSÄTTNINGAR FÖR LÄROBOKEN11FÖRUTSÄTTNINGAR FÖR LÄROBOKEN11KURSUPPLÄGG12LADDA HEM FULER VIA INTERNET12EN MODELLS UPPBYGGNAD13STARTA, SPARA OCH AVSLUTA.14STARTA, SPARA OCH AVSLUTA.14STARTA INVENTOR 201515NYTT GRÄNSNITT I INVENTOR 201515FÖRBEREDELSER INFÖR UTBILDNINGEN23INVENTORS TUTORIALS FILES24FILTYPER I INVENTOR26ANVÄNDARGRÄNSSNITT.32APPLICATION MENU33QUICK ACCESS TOOLBAR34MARKING MENU35STARTA N FIL40ASUUTA AUTODESK INVENTOR42AT NAVIGERA I EN MODELL43VAR HITTAR DU NAVIGERINGSFUNKTIONERNA?44ZOOM WINDOW47ZOOM MIL48ZOOM MED HJÄLP AV SCROLLKNAPPEN52PANCREA MED HJÄLP AV SCROLLKNAPPEN52PON ELECTED53HOME VIEW56HOME VIEW56HOME VIEW56PART MODELING69SKETCHES71RIBBONAUSNITT MED 2D CONSTRAINTS55FORKLARING AV GLEMORTINSKA VILLKOR56SÄTTA GEOMETRISKA VILLKOR56SÄTTA GEOMETRISKA VILLKOR56SÄTTA GEOMETRISKA VILLKOR56SÄTTA GEOMETRISKA VILLKOR56SÄTTA GEOMETRISKA VILLKOR56SÄTTA GEOMETRISKA VILLKOR56SÄTTA GEOMETRISKA VILLKOR <td>LÄROBÖCKER</td> <td></td>                                                                                                    | LÄROBÖCKER                             |            |
| SYSTEMKRAV                                                                                                    | KONVENTIONER                           | 10         |
| RELEASER       11         FORUTSATTNINGAR FOR LÄROBOKEN       11         KURSUPPLÄGG       12         LADDA HEM FILER VIA INTERNET       12         EN MODELLS UPPBYGGNAD       13         STARTA, SPARA OCH AVSLUTA.       14         NYTT GRÄNSNITT I INVENTOR 2015       15         STARTA, SPARA OCH AVSLUTA.       14         NYTT GRÄNSNITT I INVENTOR 2015       15         FÖRBEREDELSER INFOR UTBILDNINGEN       23         INVENTORS TUTORIALS FILES       24         FILTYPER I INVENTOR       26         ANVÄNDARGRÄNSSNITT.       32         APPLICATION MENU       33         QUICK ACCESS TOOLBAR       34         MARKING MENU       35         STARTA NY FIL       39         QUICK ACCESS TOOLBAR       42         ATT NAVIGERA I EN MODELL       43         VAR HITTAR DU NAVIGERINGSFUNKTIONERNA?       44         ZOOM       49         ZOOM ALL       49         ZOOM ALL       49         ZOOM ALL       49         ZOOM SELECTED       50         PANORERA MED HJÄLP AV SCROLLKNAPPEN       50         PAN       51         PANORERA MED HJÄLP AV SCROLLKNAPPEN       50                                                                                   | SYSTEMKRAV                             | 11         |
| FÖRUTSÄTTNINGAR FÖR LÄROBOKEN11KURSUPPLÄGG12LADDA HEM FILER VIA INTERNET12EN MODELLS UPPBYGGNAD13STARTA, SPARA OCH AVSLUTA.14STARTA, SPARA OCH AVSLUTA.14STARTA, SPARA OCH AVSLUTA.14STARTA, SPARA OCH AVSLUTA.14STARTA, SPARA OCH AVSLUTA.14STARTA, SPARA OCH AVSLUTA.14STARTA, SPARA OCH AVSLUTA.14STARTA, SPARA OCH AVSLUTA.14STARTA, SPARA OCH AVSLUTA.15SKAPA ETT NYTT PROJEKT20FORBEREDELSER INFÖR UTBILDNINGEN23INVENTORS TUTORIALS FILES.24FILTYPER I INVENTOR26ANVÄNDARGRÄNSSNITT.32APPLICATION MENU33QUCK ACCESS TOOLBAR34MARKING MENU.35STARTA NY FIL39SPARA FIL40AVSULTA AUTODESK INVENTOR42ATT NAVIGERAI EN MODELL43VAR HITTAR DU NAVIGERINGSFUNKTIONERNA?44ZOOM ALL48ZOOM ALL48ZOOM ALL50PAN51PANGRER MED HJÄLP AV SCROLLKNAPPEN50PAN51PANGRER MED HJÄLP AV SCROLLKNAPPEN52ZOOM SELECTED53LOOK AT54FREE ORBIT55PART MODELING66VISUAL STYLES57PART MODELING67DE OLIKA MOMENTEN I INVENTOR69SKETCHES71LINE76GEOMETRI                                                                                                    | RELEASER                               | 11         |
| KURSUPPLÄGG.       12         LADDA HEM FULER VIA INTERNET       12         EN MODELLS UPPBYGGNAD       13         STARTA, SPARA OCH AVSLUTA.       14         STARTA, SPARA OCH AVSLUTA.       14         STARTA, SPARA OCH AVSLUTA.       14         STARTA, SPARA OCH AVSLUTA.       14         STARTA, SPARA OCH AVSLUTA.       14         STARTA, SPARA OCH AVSLUTA.       14         STARTA, SPARA OCH AVSLUTA.       14         STARTA, SPARA OCH AVSLUTA.       14         STARTA, SPARA OCH AVSLUTA.       20         FÖRBERDELSER INFÖR UTBILDNINGEN       23         NEVENTOR TUTORIALS FILES       24         FILTYPER I INVENTOR       26         ANVÄNDARGRÄNSSNITT.       32         APPLICATION MENU       33         QUICK ACCESS TOOLBAR       34         MARKING MENU       35         SPARA FIL       40         AVSLUTA AUTODESK INVENTOR       42         ATT NAVIGERINGSFUNKTIONERNA?       44         ZOOM WINDOW       47         ZOOM WINDOW       47         ZOOM MED HIÄLP AV SCROLLKNAPPEN       50         PAN       51         PANORERA MED HIÄLP AV SCROLLKNAPPEN       52                                                                         | FÖRUTSÄTTNINGAR FÖR LÄROBOKEN          | 11         |
| LADDA HEM FILER VIA INTERNET.12EN MODELLS UPPBYGGNAD13STARTA, SPARA OCH AVSLUTA.14STARTA, SPARA OCH AVSLUTA.14NTT GÄNSNITT I INVENTOR 201515SKAPA ETT NYTT PROJEKT20FÖRBEREDELSER INFÖR UTBILDNINGEN23INVENTORS TUTORIALS FILES24FILTYPER I INVENTOR26ANVÄNDARGRÄNSSNITT.32APPLICATION MENU33QUICK ACCESS TOOLBAR34MARKING MENU35STARTA NY FIL39SPARA FIL40AVSUTA AUTODESK INVENTOR42ATT NAVIGERA I EN MODELL43VAR HITTAR DU NAVIGERINGSFUNKTIONERNA?44ZOOM ALL48ZOOM ALL48ZOOM ALL49ZOOM ALL49ZOOM ALL51PANDERA MED HJÄLP AV SCROLLKNAPPEN50PAN51PART MODELING52ZOOM SELECTED53LOOK AT54FREE ORBIT55HOME VIEW56VISUAL STYLES57PART MODELING67DE OLIKA NOMENTEN I INVENTOR69SKETCHES71RIBBON-LISTEN SKETCH73LINE76GEOMETRISKA VILLKOR84RIBBON-VISITIT MED 2D CONSTRAINTS85FÖRKLARING AV GEOMETRISKA VILLKOR64GEOMETRISKA VILLKOR64GOTARINT INFERENCE AND PERSISTENCE97PARAMETRISK MÅTTSÄTTNING100GENERAL DIMENSION100 </td <td>KURSUPPLÄGG</td> <td></td>                                                                                                    | KURSUPPLÄGG                            |            |
| EN MODELLS UPPBYGGNAD                                                                                                    | LADDA HEM FILER VIA INTERNET           |            |
| STARTA, SPARA OCH AVSLUTA                                                                                                    | EN MODELLS UPPBYGGNAD                  |            |
| STARTA, NUENTOR 2015.       14         NYTT GRÄNSNITT I INVENTOR 2015.       15         SKAPA ETT NYTT PROJEKT.       20         FÖRBEREDELSER INFÖR UTBILDNINGEN.       23         INVENTORS TUTORIALS FILES.       24         FILTYPER I INVENTOR.       26         ANVÄNDARGRÄNSSNITT.       32         APPLICATION MENU       33         QUICK ACCESS TOOLBAR.       34         MARKING MENU       35         STARTA NY FIL       39         SPARA FIL       40         AVSUTTORS INVENTOR.       42         ATT NAVIGERA I EN MODELL       43         VAR HITTAR DU NAVIGERINGSFUNKTIONERNA?       44         ZOOM WINDOW       47         ZOOM ALL       48         ZOOM ALL       48         ZOOM ALL       49         ZOOM SELECTED       53         LOK AT       54         FREE ORBIT       55         HOME VIEW       56         VISUAL STYLES       57         PART MODELLING       67         DE OLIKA MOMENTEN I INVENTOR       51         PANORERA MED HJÄLP AV SCROLLKNAPPEN       52         ZOOM SELECTED       53         LOK AT       54                                                                                                    | STADTA SDADA OCH AVSI UTA              | 14         |
| STARTA INVENTOR 2015                                                                                                    | SIARIA, SPARA OCH AV SLUIA             |            |
| NYTT GRÄNSNITT I INVENTOR 2015                                                                                                    | STARTA INVENTOR 2015                   | 14         |
| SKAPA ETT NYTT PROJEKT 20<br>FÖRBEREDELSER INFÖR UTBILDNINGEN 23<br>INVENTORS TUTORIALS FILES. 24<br>FILTYPER I INVENTOR 26<br>ANVÄNDARGRÄNSSNITT 32<br>APPLICATION MENU 33<br>QUICK ACCESS TOOLBAR. 33<br>QUICK ACCESS TOOLBAR. 34<br>MARKING MENU 35<br>STARTA NY FIL 39<br>SPARA FIL 40<br>AVSLUTA AUTODESK INVENTOR. 42<br>ATT NAVIGERA I EN MODELL 43<br>VAR HITTAR DU NAVIGERINGSFUNKTIONERNA? 44<br>ZOOM WINDOW 47<br>ZOOM ALL 44<br>ZOOM ALL 54<br>ZOOM 449<br>ZOOM ALL 55<br>PANORERA MED HJÄLP AV SCROLLKNAPPEN 50<br>PAN 51<br>PANORERA MED HJÄLP AV SCROLLKNAPPEN 52<br>ZOOM SELECTED 55<br>HOME VIEW 56<br>VISUAL STYLES 57<br>PART MODELING 67<br>PART MODELING 67<br>PART MODELING 69<br>SKETCHES. 71<br>RIBBON-LISTEN SKETCH 11<br>RIBBON-LISTEN SKETCH 11<br>RIBBON-LISTEN SKETCH 11<br>RIBBON-LISTEN SKETCH 11<br>RIBBON-LISTEN SKETCH 11<br>RIBBON-LISTEN SKETCH 11<br>RIBBON-AVSNITT MED 2D CONSTRAINTS. 85<br>FÖRKLARING AV GEOMETRISKA VILLKOR 84<br>RIBBONAVSNITT MED 2D CONSTRAINTS. 85<br>FÖRKLARING AV GEOMETRISKA VILLKOR 86<br>SÄTTA GEOMETRISKA VILLKOR 86<br>SÄTTA GEOMETRISKA VILLKOR 94<br>CONSTRAINT INFERENCE 97<br>PARAMETRISK MÅTTSÄTTNING 100 | NYTT GRÄNSNITT I INVENTOR 2015         | 15         |
| FÖRBEREDELSER INFÖR UTBILDNINGEN.23INVENTORS TUTORIALS FILES.24FILTYPER I INVENTOR26ANVÄNDARGRÄNSSNITT.32APPLICATION MENU33QUICK ACCESS TOOLBAR.34MARKING MENU.35STARTA NY FIL39SPARA FIL40AVSLUTA AUTODESK INVENTOR.42ATT NAVIGERA I EN MODELL43VAR HITTAR DU NAVIGERINGSFUNKTIONERNA?44ZOOM VINDOW47ZOOM ALL48ZOOM ALL50PAN51PANORERA MED HJÄLP AV SCROLLKNAPPEN50PAN51PANORERA MED HJÄLP AV SCROLLKNAPPEN52ZOOM SELECTED53LOOK AT54FREE ORBIT55HOME VIEW56VISUAL STYLES57PART MODELING69SKETCHES71RIBBON-LISTEN SKETCH73LINE73LINE74RIBBONAVSNITT MED 2D CONSTRAINTS85FORKLARING AV GEMETRISKA VILLKOR84RIBBONAVSNITT MED 2D CONSTRAINTS85FORKLARING AV GEMETRISKA VILLKOR94CONSTRAINT INFERENCE AND PERSISTENCE97PARAMETRISK MÅTTSÄTTNING100GENERAL DIMENSION100                                                                                                    | SKAPA ETT NYTT PROJEKT                 |            |
| INVENTORS TUTORIALS FILES                                                                                                    | FÖRBEREDELSER INFÖR UTBILDNINGEN       |            |
| FILTYPER I INVENTOR       26         ANVÄNDARGRÄNSSNITT       32         APPLICATION MENU       33         QUICK ACCESS TOOLBAR       34         MARKING MENU       35         STARTA NY FIL       39         SPARA FIL       40         AVSLUTA AUTODESK INVENTOR       42         ATT NAVIGERA I EN MODELL       43         VAR HITTAR DU NAVIGERINGSFUNKTIONERNA?       44         ZOOM WINDOW       47         ZOOM ALL       48         ZOOM       49         ZOOM AED HJÄLP AV SCROLLKNAPPEN       50         PAN       51         PANORERA MED HJÄLP AV SCROLLKNAPPEN       52         ZOOM SELECTED       53         LOOK AT       54         FREE ORBIT       55         HORE VIEW       56         VISUAL STYLES       57         PART MODELING       67         DE OLIKA MOMENTEN I INVENTOR       69         SKETCHES       71         IINE       76         GEOMETRISKA VILLKOR       84         RIBBONAUSNITT MED 2D CONSTRAINTS       85         FÖRKLARING AV GEOMETRISKA VILLKOR       86         SÄTTA GEOMETRISKA VILLKOR       86 <td>INVENTORS TUTORIALS FILES</td> <td></td>                                                                                 | INVENTORS TUTORIALS FILES              |            |
| ANVÄNDARGRÄNSSNITT                                                                                                    | FILTYPER I INVENTOR                    |            |
| ANVANDARGRANSSNITT<br>APPLICATION MENU 33<br>QUICK ACCESS TOOLBAR 34<br>MARKING MENU 35<br>STARTA NY FIL 35<br>STARTA NY FIL 40<br>AVSLUTA AUTODESK INVENTOR 40<br>AVSLUTA AUTODESK INVENTOR 42<br>ATT NAVIGERA I EN MODELL 43<br>VAR HITTAR DU NAVIGERINGSFUNKTIONERNA? 44<br>ZOOM WINDOW 47<br>ZOOM ALL 48<br>ZOOM 41<br>ZOOM ALL 48<br>ZOOM 41<br>ZOOM ALL 51<br>PANORERA MED HJÄLP AV SCROLLKNAPPEN 50<br>PAN 51<br>PANORERA MED HJÄLP AV SCROLLKNAPPEN 52<br>ZOOM SELECTED 53<br>LOOK AT 55<br>HOME VIEW 56<br>VISUAL STYLES 57<br>PART MODELING 67<br>DE OLIKA MOMENTEN I INVENTOR 69<br>SKETCHES 71<br>INE 76<br>GEOMETRISKA VILLKOR 76<br>GEOMETRISKA VILLKOR 76<br>ANT STATUSION 100<br>GENERAL DIMENSION 100                                                                                                    |                                        | 22         |
| APPLICATION MENU33QUICK ACCESS TOOLBAR.34MARKING MENU35STARTA NY FIL39PARA FIL40AVSLUTA AUTODESK INVENTOR42ATT NAVIGERA I EN MODELL43VAR HITTAR DU NAVIGERINGSFUNKTIONERNA?44ZOOM WINDOW.47ZOOM ALL48ZOOM49ZOOM ALL48ZOOM ALL50PAN51PANORERA MED HJÄLP AV SCROLLKNAPPEN52ZOOM SELECTED53LOOK AT54FREE ORBIT55HOME VIEW.56VISUAL STYLES57PART MODELING67DE OLIKA MOMENTEN I INVENTOR69SKETCHES71RIBBON-LISTEN SKETCH73LINE76GEOMETRISKA VILLKOR84RIBBONAVSNITT MED 2D CONSTRAINTS85FÖRKLARING AV GEOMETRISKA VILLKOR86SÄTTA GEOMETRISKA VILLKOR94CONSTRAINT INFERENCE AND PERSISTENCE97PARAMETRISK MÅTTSÄTTNING100GENERAL DIMENSION100                                                                                                    |                                        |            |
| QUICK ACCESS TOOLBAR.34MARKING MENU35STARTA NY FIL39SPARA FIL40AVSLUTA AUTODESK INVENTOR.42ATT NAVIGERA I EN MODELL43VAR HITTAR DU NAVIGERINGSFUNKTIONERNA?44ZOOM ALL48ZOOM ALL48ZOOM ALL50PAN51PANORERA MED HJÄLP AV SCROLLKNAPPEN52ZOOM SELECTED53LOOK AT54FREE ORBIT55HOME VIEW.56VISUAL STYLES.57PART MODELING69SKETCHES71RIBBON-LISTEN SKETCH73LINE76GEOMETRISKA VILLKOR84RIBBONAVSNITT MED 2D CONSTRAINTS85FÖRRLARING AV GEOMETRISKA VILLKOR94CONSTRAINT INFERENCE AND PERSISTENCE97PARAMETRISK MÅTTSÄTTNING100GENERAL DIMENSION100                                                                                                    | APPLICATION MENU                       |            |
| MARKING MENU35STARTA NY FIL39SPARA FIL40AVSLUTA AUTODESK INVENTOR42ATT NAVIGERA I EN MODELL43VAR HITTAR DU NAVIGERINGSFUNKTIONERNA?44ZOOM WINDOW47ZOOM ALL48ZOOM ALL48ZOOM AMED HJÄLP AV SCROLLKNAPPEN50PAN51PANORERA MED HJÄLP AV SCROLLKNAPPEN52ZOOM SELECTED53LOOK AT54FREE ORBIT55HOME VIEW56VISUAL STYLES57PAR TINGAL MOMENTEN I INVENTOR69SKETCHES71RIBBON-LISTEN SKETCH73LINE76GEOMETRISKA VILLKOR84RIBBONAVSNITT MED 2D CONSTRAINTS85FÖRKLARING AV GEOMETRISKA VILLKOR94CONSTRAINT INFERENCE AND PERSISTENCE97PARAMETRISK MÅTTSÄTTNING100GENERAL DIMENSION100                                                                                                    | QUICK ACCESS TOOLBAR                   |            |
| STARTA NY FIL                                                                                                    | MARKING MENU                           |            |
| SPARA FIL40AVSLUTA AUTODESK INVENTOR42ATT NAVIGERA I EN MODELL43VAR HITTAR DU NAVIGERINGSFUNKTIONERNA?44ZOOM WINDOW47ZOOM ALL48ZOOM49ZOOM A MED HJÄLP AV SCROLLKNAPPEN50PAN51PANORERA MED HJÄLP AV SCROLLKNAPPEN52ZOOM SELECTED53LOOK AT54FREE ORBIT55HOME VIEW56VISUAL STYLES57PART MODELING69SKETCHES71RIBBON-LISTEN SKETCH73LINE76GEOMETRISKA VILLKOR84RIBBONAVSNITT MED 2D CONSTRAINTS85FÖRKLARING AV GEOMETRISKA VILLKOR86SÄTTA GEOMETRISKA VILLKOR94CONSTRAINT INFERENCE97PARAMETRISK MÅTTSÄTTNING100GENERAL DIMENSION100                                                                                                    | STARTA NY FIL                          | 39         |
| AVSLUTA AUTODESK INVENTOR.       42         ATT NAVIGERA I EN MODELL       43         VAR HITTAR DU NAVIGERINGSFUNKTIONERNA?       44         ZOOM WINDOW.       47         ZOOM ALL       48         ZOOM       49         ZOOM AED HJÄLP AV SCROLLKNAPPEN.       50         PAN       51         PANORERA MED HJÄLP AV SCROLLKNAPPEN.       52         ZOOM SELECTED       53         LOOK AT       54         FREE ORBIT       55         HOME VIEW.       56         VISUAL STYLES.       57         PART MODELING.       69         SKETCHES.       71         RIBBON-LISTEN SKETCH.       73         LINE.       76         GEOMETRISKA VILLKOR.       84         RIBBONAVSNITT MED 2D CONSTRAINTS.       85         FÖRKLARING AV GEOMETRISKA VILLKOR       94         CONSTRAINT INFERENCE AND PERSISTENCE.       97         PARAMETRISK MÅTTSÄTTNING       100                                                                                                    | SPARA FIL                              | 40         |
| ATT NAVIGERA I EN MODELL43VAR HITTAR DU NAVIGERINGSFUNKTIONERNA?44ZOOM WINDOW47ZOOM ALL48ZOOM ALL49ZOOMA MED HJÄLP AV SCROLLKNAPPEN50PAN51PANORERA MED HJÄLP AV SCROLLKNAPPEN52ZOOM SELECTED53LOOK AT54FREE ORBIT55HOME VIEW56VISUAL STYLES57PART MODELING67DE OLIKA MOMENTEN I INVENTOR69SKETCHES71RIBBON-LISTEN SKETCH73LINE76GEOMETRISKA VILLKOR84RIBBONAVSNITT MED 2D CONSTRAINTS85FÖRKLARING AV GEOMETRISKA VILLKOR84CONSTRAINT INFERENCE97PARAMETRISK MÅTTSÄTTNING100GENERAL DIMENSION100                                                                                                    | AVSLUTA AUTODESK INVENTOR              | 42         |
| VAR HITTAR DU NAVIGERINGSFUNKTIONERNA?44ZOOM WINDOW.47ZOOM ALL48ZOOM ALL49ZOOMA MED HJÄLP AV SCROLLKNAPPEN50PAN51PANORERA MED HJÄLP AV SCROLLKNAPPEN52ZOOM SELECTED53LOOK AT54FREE ORBIT55HOME VIEW.56VISUAL STYLES.57PART MODELING67DE OLIKA MOMENTEN I INVENTOR69SKETCHES.71RIBBON-LISTEN SKETCH73LINE76GEOMETRISKA VILLKOR84RIBBONAVSNITT MED 2D CONSTRAINTS.85FÖRKLARING AV GEOMETRISKA VILLKOR84CONSTRAINT INFERENCE97PARAMETRISKA MÅTTSÄTTNING100GENERAL DIMENSION100                                                                                                    | ATT NAVIGERA I EN MODELL               | 43         |
| VAR HITTAR DU NAVIGERINGSFUNKTIONERNA?                                                                                                    |                                        | UT         |
| ZOOM WINDOW.47ZOOM ALL48ZOOM ALL49ZOOMA MED HJÄLP AV SCROLLKNAPPEN.50PAN51PANORERA MED HJÄLP AV SCROLLKNAPPEN52ZOOM SELECTED53LOOK AT54FREE ORBIT55HOME VIEW56VISUAL STYLES57PART MODELING.67DE OLIKA MOMENTEN I INVENTOR69SKETCHES.71RIBBON-LISTEN SKETCH.73LINE.76GEOMETRISKA VILLKOR.84RIBBONAVSNITT MED 2D CONSTRAINTS.85FÖRKLARING AV GEOMETRISKA VILLKOR.94CONSTRAINT INFERENCE AND PERSISTENCE97PARAMETRISK MÅTTSÄTTNING.100GENERAL DIMENSION.100                                                                                                    | VAR HITTAR DU NAVIGERINGSFUNKTIONERNA? | 44         |
| ZOOM ALL       48         ZOOM       49         ZOOMA MED HJÄLP AV SCROLLKNAPPEN       50         PAN       51         PANORERA MED HJÄLP AV SCROLLKNAPPEN       52         ZOOM SELECTED       53         LOOK AT       54         FREE ORBIT       55         HOME VIEW       56         VISUAL STYLES       57         PART MODELING       67         DE OLIKA MOMENTEN I INVENTOR       69         SKETCHES       71         RIBBON-LISTEN SKETCH       73         LINE       76         GEOMETRISKA VILLKOR       84         RIBBONAVSNITT MED 2D CONSTRAINTS       85         FÖRKLARING AV GEOMETRISKA VILLKOR       94         CONSTRAINT INFERENCE AND PERSISTENCE       97         PARAMETRISK MÅTTSÄTTNING       100         GENERAL DIMENSION       100                                                                                                    | ZOOM WINDOW                            | 47         |
| ZOOM       49         ZOOMA MED HJÄLP AV SCROLLKNAPPEN       50         PAN       51         PANORERA MED HJÄLP AV SCROLLKNAPPEN       52         ZOOM SELECTED       53         LOOK AT       54         FREE ORBIT       55         HOME VIEW       56         VISUAL STYLES       57         PART MODELING       67         DE OLIKA MOMENTEN I INVENTOR       69         SKETCHES       71         RIBBON-LISTEN SKETCH       73         LINE       76         GEOMETRISKA VILLKOR       84         RIBBONAVSNITT MED 2D CONSTRAINTS       85         FÖRKLARING AV GEOMETRISKA VILLKOR       94         CONSTRAINT INFERENCE AND PERSISTENCE       97         PARAMETRISK MÅTTSÄTTNING       100         GENERAL DIMENSION       100                                                                                                    | ZOOM ALL                               |            |
| ZOOMA MED HJÄLP AV SCROLLKNAPPEN50PAN51PANORERA MED HJÄLP AV SCROLLKNAPPEN52ZOOM SELECTED53LOOK AT54FREE ORBIT55HOME VIEW56VISUAL STYLES57PART MODELING69SKETCHES71RIBBON-LISTEN SKETCH73LINE76GEOMETRISKA VILLKOR84RIBBONAVSNITT MED 2D CONSTRAINTS85FÖRKLARING AV GEOMETRISKA VILLKOR86SÄTTA GEOMETRISKA VILLKOR94CONSTRAINT INFERENCE AND PERSISTENCE97PARAMETRISK MÅTTSÄTTNING100GENERAL DIMENSION100                                                                                                    | ZOOM                                   | 49         |
| PAN51PANORERA MED HJÄLP AV SCROLLKNAPPEN52ZOOM SELECTED53LOOK AT54FREE ORBIT55HOME VIEW56VISUAL STYLES57PART MODELING67DE OLIKA MOMENTEN I INVENTOR69SKETCHES71RIBBON-LISTEN SKETCH73LINE76GEOMETRISKA VILLKOR84RIBBONAVSNITT MED 2D CONSTRAINTS85FÖRKLARING AV GEOMETRISKA VILLKOR86SÄTTA GEOMETRISKA VILLKOR94CONSTRAINT INFERENCE AND PERSISTENCE97PARAMETRISK MÅTTSÄTTNING100GENERAL DIMENSION100                                                                                                    | ZOOMA MED HJÄLP AV SCROLLKNAPPEN       | 50         |
| PANORERA MED HJÄLP AV SCROLLKNAPPEN52ZOOM SELECTED53LOOK AT54FREE ORBIT55HOME VIEW56VISUAL STYLES57PART MODELING67DE OLIKA MOMENTEN I INVENTOR69SKETCHES71RIBBON-LISTEN SKETCH73LINE76GEOMETRISKA VILLKOR84RIBBONAVSNITT MED 2D CONSTRAINTS85FÖRKLARING AV GEOMETRISKA VILLKOR84SÄTTA GEOMETRISKA VILLKOR94CONSTRAINT INFERENCE AND PERSISTENCE97PARAMETRISK MÅTTSÄTTNING100GENERAL DIMENSION100                                                                                                    | PAN                                    | 51         |
| ZOOM SELECTED53LOOK AT54FREE ORBIT55HOME VIEW56VISUAL STYLES57PART MODELING67DE OLIKA MOMENTEN I INVENTOR69SKETCHES71RIBBON-LISTEN SKETCH73LINE76GEOMETRISKA VILLKOR84RIBBONAVSNITT MED 2D CONSTRAINTS85FÖRKLARING AV GEOMETRISKA VILLKOR86SÄTTA GEOMETRISKA VILLKOR94CONSTRAINT INFERENCE AND PERSISTENCE97PARAMETRISK MÅTTSÄTTNING100GENERAL DIMENSION100                                                                                                    | PANORERA MED HJÄLP AV SCROLLKNAPPEN    | 52         |
| LOOK AT54FREE ORBIT55HOME VIEW56VISUAL STYLES57PART MODELING67DE OLIKA MOMENTEN I INVENTOR69SKETCHES71RIBBON-LISTEN SKETCH73LINE76GEOMETRISKA VILLKOR84RIBBONAVSNITT MED 2D CONSTRAINTS85FÖRKLARING AV GEOMETRISKA VILLKOR86SÄTTA GEOMETRISKA VILLKOR94CONSTRAINT INFERENCE AND PERSISTENCE97PARAMETRISK MÅTTSÄTTNING100GENERAL DIMENSION100                                                                                                    | ZOOM SELECTED                          | 53         |
| FREE ORBIT55HOME VIEW56VISUAL STYLES57PART MODELING67DE OLIKA MOMENTEN I INVENTOR69SKETCHES71RIBBON-LISTEN SKETCH73LINE76GEOMETRISKA VILLKOR84RIBBONAVSNITT MED 2D CONSTRAINTS85FÖRKLARING AV GEOMETRISKA VILLKOR86SÄTTA GEOMETRISKA VILLKOR94CONSTRAINT INFERENCE AND PERSISTENCE97PARAMETRISK MÅTTSÄTTNING100GENERAL DIMENSION100                                                                                                    | LOOK AT                                | 54         |
| HOME VIEW56VISUAL STYLES57PART MODELING67DE OLIKA MOMENTEN I INVENTOR69SKETCHES71RIBBON-LISTEN SKETCH73LINE76GEOMETRISKA VILLKOR84RIBBONAVSNITT MED 2D CONSTRAINTS85FÖRKLARING AV GEOMETRISKA VILLKOR86SÄTTA GEOMETRISKA VILLKOR94CONSTRAINT INFERENCE AND PERSISTENCE97PARAMETRISK MÅTTSÄTTNING100GENERAL DIMENSION100                                                                                                    | FREE ORBIT                             | 55         |
| VISUAL STYLES                                                                                                    | HOME VIEW                              | 56         |
| PART MODELING67DE OLIKA MOMENTEN I INVENTOR69SKETCHES71RIBBON-LISTEN SKETCH73LINE76GEOMETRISKA VILLKOR84RIBBONAVSNITT MED 2D CONSTRAINTS85FÖRKLARING AV GEOMETRISKA VILLKOR86SÄTTA GEOMETRISKA VILLKOR94CONSTRAINT INFERENCE AND PERSISTENCE97PARAMETRISK MÅTTSÄTTNING100GENERAL DIMENSION100                                                                                                    | VISUAL STYLES                          | 57         |
| DE OLIKA MOMENTEN I INVENTOR                                                                                                    | PART MODELING                          |            |
| DE OLIKA MOMENTEN I INVENTOR 69<br>SKETCHES                                                                                                    |                                        |            |
| SKETCHES.71RIBBON-LISTEN SKETCH73LINE.76GEOMETRISKA VILLKOR.84RIBBONAVSNITT MED 2D CONSTRAINTS.85FÖRKLARING AV GEOMETRISKA VILLKOR86SÄTTA GEOMETRISKA VILLKOR94CONSTRAINT INFERENCE AND PERSISTENCE97PARAMETRISK MÅTTSÄTTNING100GENERAL DIMENSION.100                                                                                                    | DE OLIKA MOMENTEN I INVENTOR           | 69         |
| RIBBON-LISTEN SKETCH       73         LINE       76         GEOMETRISKA VILLKOR       84         RIBBONAVSNITT MED 2D CONSTRAINTS       85         FÖRKLARING AV GEOMETRISKA VILLKOR       86         SÄTTA GEOMETRISKA VILLKOR       94         CONSTRAINT INFERENCE AND PERSISTENCE       97         PARAMETRISK MÅTTSÄTTNING       100         GENERAL DIMENSION       100                                                                                                    | SKETCHES                               | 71         |
| LINE       76         GEOMETRISKA VILLKOR       84         RIBBONAVSNITT MED 2D CONSTRAINTS       85         FÖRKLARING AV GEOMETRISKA VILLKOR       86         SÄTTA GEOMETRISKA VILLKOR       94         CONSTRAINT INFERENCE AND PERSISTENCE       97         PARAMETRISK MÅTTSÄTTNING       100         GENERAL DIMENSION       100                                                                                                    | RIBBON-LISTEN SKETCH                   |            |
| GEOMETRISKA VILLKOR                                                                                                    | LINE                                   |            |
| RIBBONAVSNITT MED 2D CONSTRAINTS.       85         FÖRKLARING AV GEOMETRISKA VILLKOR       86         SÄTTA GEOMETRISKA VILLKOR       94         CONSTRAINT INFERENCE AND PERSISTENCE       97         PARAMETRISK MÅTTSÄTTNING       100         GENERAL DIMENSION       100                                                                                                    | GEOMETRISKA VILLKOR                    |            |
| FÖRKLARING AV GEOMETRISKA VILLKOR       85         FÖRKLARING AV GEOMETRISKA VILLKOR       86         SÄTTA GEOMETRISKA VILLKOR       94         CONSTRAINT INFERENCE AND PERSISTENCE       97         PARAMETRISK MÅTTSÄTTNING       100         GENERAL DIMENSION       100                                                                                                    | PIRRONAVENITT MED 2D CONSTRAINTS       | 05         |
| SÄTTA GEOMETRISKA VILLKOR                                                                                                    |                                        |            |
| SATIA GEOMETRISKA VILLKOK                                                                                                    | FURNLARINU AV UEUWEI KISKA VILLKUK     |            |
| 97         PARAMETRISK MÅTTSÄTTNING         100         GENERAL DIMENSION.         100                                                                                                    | SATTA UEUWETKISKA VILLKUK              |            |
| PARAMETRISK MÅTTSÄTTNING                                                                                                    | CUNSTRAINT INFERENCE AND PERSISTENCE   |            |
| GENERAL DIMENSION                                                                                                    | PARAMETRISK MÅTTSÄTTNING               |            |
| 100                                                                                                    |                                        | 100        |
| DRIVEN DIMENSION 109                                                                                                    | GENERAL DIMENSION                      | <b>100</b> |

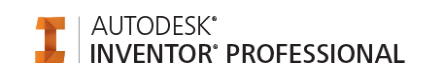

| PERSIST DIMENSION                                                                                                    | 111                                                                                                    |
|----------------------------------------------------------------------------------------------------|----------------------------------------------------------------------------------------------------|
| SKAPA 3D-SOLID                                                                                                    | 114                                                                                                    |
| RIBBON-LISTEN 3D MODEL                                                                                                    | 115                                                                                                    |
| EXTRUDE                                                                                                    |                                                                                                    |
| CLOSE                                                                                                    |                                                                                                    |
| INVENTOR PRECISE INPUT                                                                                                    |                                                                                                    |
| SKISSVERKTYG                                                                                                    |                                                                                                    |
| CIRCLE                                                                                                    |                                                                                                    |
| ELLIPSE                                                                                                    |                                                                                                    |
| RECTANGLE                                                                                                    |                                                                                                    |
| RADERA OBJEKT                                                                                                    |                                                                                                    |
| SLOT                                                                                                    |                                                                                                    |
| FILLET                                                                                                    |                                                                                                    |
| CHAMFER                                                                                                    |                                                                                                    |
| MIRROR                                                                                                    |                                                                                                    |
| OFFSET                                                                                                    |                                                                                                    |
| TRIM                                                                                                    |                                                                                                    |
| EXTEND                                                                                                    |                                                                                                    |
| THREE POINT ARC                                                                                                    |                                                                                                    |
| MOVE                                                                                                    |                                                                                                    |
| COPY                                                                                                    |                                                                                                    |
| SCALE                                                                                                    |                                                                                                    |
| ROTATE                                                                                                    |                                                                                                    |
| STRETCH                                                                                                    |                                                                                                    |
| SPLINE                                                                                                    |                                                                                                    |
| TEXT                                                                                                    |                                                                                                    |
| SKISSPLAN                                                                                                    |                                                                                                    |
| ÖVNING - CYLINDERÖGLA                                                                                                    |                                                                                                    |
|                                                                                                    |                                                                                                    |
| ORIGINALPLAN                                                                                                    |                                                                                                    |
| ORIGINALPLAN                                                                                                    | 179<br>188                                                                                                    |
| ORIGINALPLAN<br>FEATURES<br>RIBBON-LISTEN 3D MODEL                                                                                                    |                                                                                                    |
| ORIGINALPLAN                                                                                                    |                                                                                                    |
| ORIGINALPLAN<br>FEATURES<br>RIBBON-LISTEN 3D MODEL<br>REVOLVE<br>ÖVNING - CYLINDERKOLV                                                                                                    |                                                                                                    |
| ORIGINALPLAN<br>FEATURES<br>RIBBON-LISTEN 3D MODEL<br>REVOLVE<br>ÖVNING - CYLINDERKOLV<br>ÖVNING - CYLINDERFÄSTE                                                                                                    |                                                                                                    |
| ORIGINALPLAN<br>FEATURES                                                                                                    |                                                                                                    |
| ORIGINALPLAN                                                                                                    |                                                                                                    |
| ORIGINALPLAN                                                                                                    | <b>179 188</b> 188190195198202204206                                                                                                    |
| ORIGINALPLAN<br>FEATURES<br>RIBBON-LISTEN 3D MODEL<br>REVOLVE.<br>ÖVNING - CYLINDERKOLV<br>ÖVNING - CYLINDERFÄSTE<br>FILLET<br>VARIABEL AVRUNDNING<br>CHAMFER.<br>POINT, CENTER POINT                                                                                                    | 179<br>188<br>188<br>190<br>195<br>195<br>202<br>204<br>204<br>206<br>209                                                                                                    |
| ORIGINALPLAN<br>FEATURES<br>RIBBON-LISTEN 3D MODEL<br>REVOLVE.<br>ÖVNING - CYLINDERKOLV<br>ÖVNING - CYLINDERFÄSTE<br>FILLET.<br>VARIABEL AVRUNDNING<br>CHAMFER.<br>POINT, CENTER POINT<br>HOLE.                                                                                                    | 179<br>188<br>188<br>190<br>195<br>195<br>202<br>204<br>204<br>206<br>209<br>210                                                                                                    |
| ORIGINALPLAN<br>FEATURES<br>RIBBON-LISTEN 3D MODEL<br>REVOLVE<br>ÖVNING - CYLINDERKOLV.<br>ÖVNING - CYLINDERFÄSTE<br>FILLET<br>VARIABEL AVRUNDNING.<br>CHAMFER<br>POINT, CENTER POINT.<br>HOLE.<br>GÄNGADE HÅL.                                                                                                    | 179<br>188<br>188<br>190<br>195<br>195<br>202<br>204<br>204<br>204<br>206<br>209<br>210<br>215                                                                                                    |
| ORIGINALPLAN<br>FEATURES<br>RIBBON-LISTEN 3D MODEL<br>REVOLVE<br>ÖVNING - CYLINDERKOLV<br>ÖVNING - CYLINDERFÄSTE<br>FILLET<br>VARIABEL AVRUNDNING<br>CHAMFER<br>POINT, CENTER POINT<br>HOLE<br>GÄNGADE HÅL.<br>RECTANGULAR PATTERN                                                                                                    | <b>179 188</b> 188190195198202204206209210215217                                                                                                    |
| ORIGINALPLAN<br>FEATURES<br>RIBBON-LISTEN 3D MODEL<br>REVOLVE<br>ÖVNING - CYLINDERKOLV<br>ÖVNING - CYLINDERFÄSTE<br>FILLET<br>VARIABEL AVRUNDNING<br>CHAMFER<br>POINT, CENTER POINT<br>HOLE<br>GÄNGADE HÅL<br>RECTANGULAR PATTERN<br>ÖVNING - SKENA                                                                                                    | 179 188 188 190 195 195 198 202 204 206 209 210 215 217 220                                                                                                    |
| ORIGINALPLAN<br>FEATURES<br>RIBBON-LISTEN 3D MODEL<br>REVOLVE.<br>ÖVNING - CYLINDERKOLV<br>ÖVNING - CYLINDERFÄSTE<br>FILLET<br>VARIABEL AVRUNDNING<br>CHAMFER.<br>POINT, CENTER POINT<br>HOLE<br>GÄNGADE HÅL<br>RECTANGULAR PATTERN.<br>ÖVNING - SKENA.                                                                                                    | 179 188 188 190 195 195 198 202 204 204 206 209 210 215 217 220 225                                                                                                    |
| ORIGINALPLAN<br>FEATURES<br>RIBBON-LISTEN 3D MODEL<br>REVOLVE.<br>ÖVNING - CYLINDERKOLV.<br>ÖVNING - CYLINDERFÄSTE<br>FILLET.<br>VARIABEL AVRUNDNING.<br>CHAMFER.<br>POINT, CENTER POINT.<br>HOLE<br>GÄNGADE HÅL<br>RECTANGULAR PATTERN<br>ÖVNING - SKENA.<br>ÖVNING - SVETSFLÄNS.<br>CIRCULAR PATTERN                                                                                                    | 179 188 188 190 195 195 198 202 204 206 209 210 215 217 220 225 229                                                                                                    |
| ORIGINALPLAN<br>FEATURES<br>RIBBON-LISTEN 3D MODEL<br>REVOLVE<br>ÖVNING - CYLINDERKOLV.<br>ÖVNING - CYLINDERFÄSTE<br>FILLET<br>VARIABEL AVRUNDNING<br>CHAMFER<br>POINT, CENTER POINT<br>HOLE<br>GÄNGADE HÅL<br>RECTANGULAR PATTERN<br>ÖVNING - SKENA<br>ÖVNING - SVETSFLÄNS<br>CIRCULAR PATTERN<br>SHELL                                                                                                    | 179 188 188 190 195 195 198 202 204 204 204 206 209 210 215 217 220 225 229 231                                                                                                    |
| ORIGINALPLAN<br>FEATURES<br>RIBBON-LISTEN 3D MODEL<br>REVOLVE<br>ÖVNING - CYLINDERKOLV.<br>ÖVNING - CYLINDERFÄSTE<br>FILLET.<br>VARIABEL AVRUNDNING<br>CHAMFER.<br>POINT, CENTER POINT.<br>HOLE<br>GÄNGADE HÅL<br>RECTANGULAR PATTERN<br>ÖVNING - SKENA<br>ÖVNING - SVETSFLÄNS.<br>CIRCULAR PATTERN<br>SHELL.                                                                                                    | 179 188 188 190 195 195 198 202 204 204 206 209 210 215 217 220 225 229 231 235                                                                                                    |
| ORIGINALPLAN                                                                                                    | 179           188           188           190           195           198           202           204           206           209           210           215           217           220           224           210           215           217           220           225           229           231           235           236 |
| ORIGINALPLAN                                                                                                    | 179           188           188           190           195           198           202           204           206           209           210           215           217           220           225           229           231           235           236           237                                                         |
| ORIGINALPLAN<br>FEATURES<br>RIBBON-LISTEN 3D MODEL.<br>REVOLVE.<br>ÖVNING - CYLINDERKOLV<br>ÖVNING - CYLINDERFÄSTE<br>FILLET.<br>VARIABEL AVRUNDNING.<br>CHAMFER<br>POINT, CENTER POINT<br>HOLE<br>GÄNGADE HÅL<br>RECTANGULAR PATTERN<br>ÖVNING - SKENA<br>ÖVNING - SKENA<br>ÖVNING - SVETSFLÄNS.<br>CIRCULAR PATTERN<br>SHELL.<br>WORK FEATURES<br>WORK AXIS<br>EXEMPEL PÅ WORK AXIS.<br>WORK PLANE.                              | 179           188           188           190           195           198           202           204           206           209           210           215           217           220           225           229           231           235           236           237           239                                           |
| ORIGINALPLAN<br>FEATURES<br>RIBBON-LISTEN 3D MODEL.<br>REVOLVE.<br>ÖVNING - CYLINDERKOLV<br>ÖVNING - CYLINDERFÄSTE<br>FILLET.<br>VARIABEL AVRUNDNING.<br>CHAMFER.<br>POINT, CENTER POINT<br>HOLE<br>GÄNGADE HÅL<br>RECTANGULAR PATTERN.<br>ÖVNING - SKENA.<br>ÖVNING - SKENA.<br>ÖVNING - SKESFLÄNS.<br>CIRCULAR PATTERN<br>SHELL<br>WORK FEATURES<br>WORK AXIS.<br>EXEMPEL PÅ WORK AXIS.<br>WORK PLANE.<br>EXEMPEL PÅ WORK PLANES | 179           188           188           190           195           198           202           204           206           209           210           215           217           220           225           229           231           235           236           237           239           241                             |
| ORIGINALPLAN<br>FEATURES                                                                                                    | 179         188         190         195         198         202         204         206         209         210         215         217         220         221         213         225         229         231         235         236         237         239         241         244                                               |
| ORIGINALPLAN<br>FEATURES<br>RIBBON-LISTEN 3D MODEL.<br>REVOLVE<br>ÖVNING - CYLINDERKOLV<br>ÖVNING - CYLINDERFÄSTE<br>FILLET<br>VARIABEL AVRUNDNING.<br>CHAMFER.<br>POINT, CENTER POINT<br>HOLE<br>GÄNGADE HÅL<br>RECTANGULAR PATTERN<br>ÖVNING - SKENA.<br>ÖVNING - SKENA.<br>ÖVNING - SVETSFLÄNS.<br>CIRCULAR PATTERN<br>SHELL.<br>WORK FEATURES<br>WORK AXIS.<br>EXEMPEL PÅ WORK PLANES<br>WORK POINT<br>EXEMPEL PÅ WORK POINTS  | 179         188         188         190         195         198         202         204         206         209         210         215         217         220         2215         229         231         235         236         237         239         241         244                                                          |

FACE DRAFT.....

© Copyright CADMUM AB Version 2014 06 22 Autodesk Inventor 2015 Grundkurs

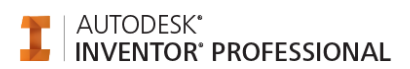

| RIB                                 | 252        |
|-------------------------------------|------------|
| MIRROR FEATURE                      | 260        |
| RIBBON-LISTEN 3D SKETCH             | 267        |
| INCLUDE GEOMETRY                    | 269        |
| SWEEP                               | 271        |
| LOFT                                | 272        |
| COIL                                | 276        |
| PLAN SPIRAL                         | 278        |
| THREAD                              | 280        |
| BROWSER BAR                         | 284        |
| BROWSERN I EN PARTEIL               | 284        |
| BROWSERN I EN ASSEMBLY              |            |
| DD AWINCS                           | 280        |
| DRAW11405                           | 207        |
| ÖVNING - CS-FÄSTE                   | 290        |
| SKAPA INVENTOR-DRAWING              | 296        |
| STARTA RITNINGSFIL                  | 297        |
| FYLLA I RITNINGSHUVUD               | 298        |
| EDIT SHEET                          | 299        |
| RIBBON-LISTEN PLACE VIEWS           | 300        |
| BASE VIEW                           | 301        |
| PROJECTED VIEW                      | 304        |
| SECTION VIEW                        | 306        |
| SECTION DEPTH                       | 310        |
| CHANGE VIEW ORIENTATION             | 314        |
| DETAIL VIEW                         | 316        |
| BREAK                               | 319        |
| PRINT                               | 322        |
| AUXILIARY VIEW                      | 323        |
| BASE VIEW OCH MULTIPLA VYALTERNATIV | 324        |
| ÖVNING - SKAPA RITNING              | 326        |
| RIBBON-LISTEN ANNOTATE              | 327        |
| CENTRUMMARKERINGAR                  | 329        |
| AUTOMATED CENTERLINES               | 330        |
| MATTSATTA RITNINGAR                 | 332        |
| HOGERKLICK PA ETT MATT              | 333        |
| BASLINJEMATTSATTNING                |            |
| ARRANGE DIMENSION                   |            |
| CENTRERAD MATTSATTNING              | 339        |
| BALLOON                             |            |
| PARIS LISI                          | 342        |
|                                     | 344        |
| HOLE IABLE - VIEW                   | 343<br>346 |
|                                     | 340        |
| BRUWSERN I EN ASSEMBLY              |            |
| STARTA SAMMANSTALLNINGSFIL          | 349        |
| RIBBON-LISTEN ASSEMBLE              | 350        |
| ČKEATE COMPONENT                    |            |
| UVINING - UTLINDEKHUS               | 300        |
| FLACE CONFUNENT                     | 301        |
| CUNSTRAIN                           | 303        |
| WALE                                | 304        |
| INGERI<br>ANGI E                    | 308        |
|                                     | 509        |
| TLUGH<br>TANGENT                    | 570        |
|                                     | /          |
| DRIVE CONSTRAINT                    | 374        |

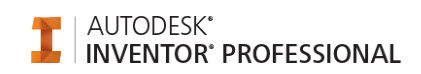

| COLLISION DETECTION                    |             |
|----------------------------------------|-------------|
| FREE MOVE                              |             |
| COPY COMPONENTS                        |             |
| ASSEMBLE COMMANDS                      |             |
| SÄTTA SAMMAN RULLBORDET                | 393         |
| VAULT ELLER DESKTOP CONTENT CENTER     |             |
| DESKTOP CONTENT CENTER                 |             |
| AUTODESK DATA MANAGEMENT SERVER        |             |
| PLACE FROM CONTENT CENTER              |             |
| FILTER                                 |             |
| ADAPTIVE DESIGN                        |             |
| SKAPA UNDERSAMMANSTÄLLNING             | 416         |
| PRESENTATIONS                          | 427         |
| RIBBON-LISTEN PRESENTATIONS            | 428         |
| DESIGN ASSISTANT                       | 429         |
|                                        |             |
| SHEET METAL                            | 430         |
| STARTA SHEET METAL-FIL                 |             |
| RIBBON-LISTEN SHEET METAL              |             |
| SHEET METAL DEFAULTS                   | 435         |
| FACE                                   | 437         |
| FLANGE                                 | 438         |
| PROJECT FLAT PATTERN                   | 445         |
| CUT                                    | 448         |
| FOLD                                   | 450         |
| HEM                                    | 452         |
| CORNER ROUND                           | 455         |
| CREATE FLAT PATTERN                    | 459         |
| SKAPA RITNING                          | 462         |
| BEND                                   | 463         |
| CORNER SEAM                            | 465         |
| MIRROR FEATURE                         | 467         |
| PLASTIC PART COMMANDS                  | 469         |
| GRILL                                  | 471         |
| SNAP FIT                               |             |
| BOSS                                   |             |
| RULE FILLET                            | 491         |
| REST                                   | 499         |
| LIP                                    | 501         |
| WORKFLOW - ARBETA MED PLASTDETALJER    | 505         |
| DELA EN SOLID TILL TVÅ KROPPAR         | 506         |
| SKAPA FTT GALLER                       | 508         |
| AVRUNDNING AV GALLER                   | 510         |
| SKAPA EN HVI I PLAN PÅ EN KURVATUR     | 512         |
| SKAPA FALS OCH SPÅR                    | 513         |
| SKAPA BATTERII OCK                     | 515         |
| SKAPA SKRIVFÄSTEN                      | 525         |
| HÅI TAGNING ENDAST GENOM EN SOLID      | 530         |
| ATT ANVÄNDA EN SK TOOL RODV            |             |
| SKAPA UNIKA DETALJER AV SOLIDA KROPPAR | 536         |
| AUTOCAD & INVENTOR                     | <b>53</b> 8 |
|                                        |             |
| IMPORT OCH EXPORT                      | 539         |
| IMPORTERA JT ELLER CATIA V5-DATA       | 540         |

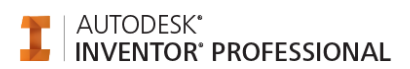

| EXPORTERING TILL ANDRA CAD-FORMAT<br>IMPORTERA AUTOCADFIL<br>IMPORTERA MECHANICAL DESKTOPFIL                                                                                                    |                                                                                                    |
|----------------------------------------------------------------------------------------------------|----------------------------------------------------------------------------------------------------|
| ENGINEER'S NOTEBOOK                                                                                                    |                                                                                                    |
| SKAPA NOTERING<br>EDITERA NOTERING<br>RADERA NOTERING                                                                                                    |                                                                                                    |
| SNABBKOMMANDON                                                                                                    |                                                                                                    |
| HJÄLPFUNKTIONER I INVENTOR                                                                                                    |                                                                                                    |
| AUTODESK INVENTOR WIKI HELP                                                                                                    |                                                                                                    |
| WHAT'S NEW                                                                                                    |                                                                                                    |
| LADDA HEM EN LOKAL HJÄLP                                                                                                    |                                                                                                    |
| AUTODESK INVENTOR STUDIO                                                                                                    |                                                                                                    |
| STARTA INVENTOR STUDIO                                                                                                    | 569                                                                                                    |
| RIBBON-LISTEN INVENTOR STUDIO                                                                                                    |                                                                                                    |
| FRAME GENERATOR                                                                                                    |                                                                                                    |
| RIBBON-AVSNITTET FRAME                                                                                                    |                                                                                                    |
| INSERT FRAME                                                                                                    |                                                                                                    |
| MITER                                                                                                    |                                                                                                    |
| CHANGE                                                                                                    |                                                                                                    |
| LENGTHEN - SHORTEN                                                                                                    |                                                                                                    |
| REMOVE END TREATMENTS                                                                                                    | 594                                                                                                    |
| TRIM - EXTEND TO FACE                                                                                                    |                                                                                                    |
| TRUM - EXTERNO TO TACE                                                                                                    |                                                                                                    |
| AUTODESK 360                                                                                                    |                                                                                                    |
| AUTODESK 360                                                                                                    |                                                                                                    |
| AUTODESK 360<br>ANALYSIS<br>ÖVRIGT                                                                                                    |                                                                                                    |
| AUTODESK 360                                                                                                    |                                                                                                    |
| AUTODESK 360                                                                                                    | 608<br>610<br>611<br>                                                                                                    |
| AUTODESK 360                                                                                                    | 608<br>610<br>611<br>611<br>612<br>613                                                                                                    |
| AUTODESK 360                                                                                                    | 608<br>610<br>611<br>611<br>612<br>613<br>613<br>615                                                                                                    |
| AUTODESK 360                                                                                                    | 608<br>610<br>611<br>611<br>612<br>613<br>613<br>615<br>617<br>618                                                                                                    |
| AUTODESK 360                                                                                                    | 608<br>610<br>611<br>611<br>611<br>612<br>613<br>613<br>615<br>617<br>618<br>621                                                                                                    |
| AUTODESK 360                                                                                                    | 608<br>610<br>611<br>611<br>612<br>613<br>613<br>615<br>617<br>618<br>621<br>624                                                                                                    |
| AUTODESK 360         ANALYSIS         ÖVRIGT         AUTODESK APPLICATION MANAGER.         AUTODESK APPLICATION MANAGER.         ANNOTATION SCALE         ANPASSA RITNINGSRAMEN         FÖRÄNDRA RITNINGSHUVUDEN.         SPARA NYTT RITNINGSHUVUD         FLEXIBLA PARTER.         BACKUPFILER I INVENTOR.         PACK AND GO         OLIKA SÄTT ATT SKAPA GÄNGA.         RITA TANGENTIFI LA LINIER                                                                                                    | 608<br>610<br>611<br>611<br>611<br>612<br>613<br>613<br>615<br>617<br>618<br>621<br>624<br>624<br>626<br>629                                                                              |
| AUTODESK 360                                                                                                    | 608<br>610<br>611<br>611<br>612<br>613<br>613<br>615<br>617<br>618<br>621<br>624<br>624<br>624<br>624<br>625<br>629<br>631                                                                |
| AUTODESK 360                                                                                                    | 608<br>610<br>611<br>611<br>612<br>613<br>613<br>615<br>617<br>618<br>621<br>624<br>624<br>624<br>626<br>629<br>629<br>631                                                                |
| AUTODESK 360         ANALYSIS         ÖVRIGT         AUTODESK APPLICATION MANAGER.         AUTODESK APPLICATION MANAGER.         AUTODESK APPLICATION MANAGER.         ANNOTATION SCALE         ANPASSA RITNINGSRAMEN         FÖRÄNDRA RITNINGSHUVUDEN.         SPARA NYTT RITNINGSHUVUDEN.         SPARA NYTT RITNINGSHUVUD         FLEXIBLA PARTER.         BACKUPFILER I INVENTOR.         PACK AND GO         OLIKA SÄTT ATT SKAPA GÄNGA.         RITA TANGENTIELLA LINJER.         BILL OF MATERIAL (BOM)         BOM STRUCTURE         NORMAL                                                              | 608<br>610<br>611<br>611<br>612<br>613<br>613<br>615<br>615<br>617<br>618<br>621<br>624<br>624<br>624<br>626<br>629<br>629<br>631<br>631<br>634                                           |
| AUTODESK 360         ANALYSIS         ÖVRIGT         AUTODESK APPLICATION MANAGER.         AUTODESK APPLICATION MANAGER.         ANNOTATION SCALE         ANPASSA RITNINGSRAMEN         FÖRÄNDRA RITNINGSHUVUDEN.         SPARA NYTT RITNINGSHUVUD         FLEXIBLA PARTER         BACKUPFILER I INVENTOR.         PACK AND GO         OLIKA SÄTT ATT SKAPA GÄNGA.         RITA TANGENTIELLA LINJER.         BILL OF MATERIAL (BOM)         BOM STRUCTURE         NORMAL         PHANTOM                                                                                                    | 608<br>610<br>611<br>611<br>612<br>613<br>613<br>615<br>613<br>615<br>617<br>618<br>621<br>624<br>624<br>626<br>629<br>629<br>629<br>631<br>631<br>634<br>635                             |
| AUTODESK 360         ANALYSIS         ÖVRIGT         AUTODESK APPLICATION MANAGER.         AUTODESK APPLICATION MANAGER.         AUTODESK APPLICATION MANAGER.         ANNOTATION SCALE         ANNOTATION SCALE         ANPASSA RITNINGSRAMEN         FÖRÄNDRA RITNINGSHUVUDEN.         SPARA NYTT RITNINGSHUVUD         FLEXIBLA PARTER         BACKUPFILER I INVENTOR.         PACK AND GO         OLIKA SÄTT ATT SKAPA GÄNGA         RITA TANGENTIELLA LINJER.         BILL OF MATERIAL (BOM)         BOM STRUCTURE         NORMAL         PHANTOM         PURCHASED                                         | 608<br>610<br>611<br>611<br>612<br>613<br>613<br>615<br>615<br>617<br>618<br>621<br>624<br>624<br>624<br>626<br>629<br>629<br>631<br>631<br>634<br>635<br>638                             |
| AUTODESK 360         ANALYSIS         ÖVRIGT.         AUTODESK APPLICATION MANAGER.         AUTODESK APPLICATION MANAGER.         ANNOTATION SCALE         ANNOTATION SCALE         ANPASSA RITNINGSRAMEN         FÖRÄNDRA RITNINGSHUVUDEN.         SPARA NYTT RITNINGSHUVUDEN.         SPARA NYTT RITNINGSHUVUD         FLEXIBLA PARTER.         BACKUPFILER I INVENTOR.         PACK AND GO         OLIKA SÄTT ATT SKAPA GÄNGA         RITA TANGENTIELLA LINJER.         BILL OF MATERIAL (BOM)         BOM STRUCTURE         NORMAL.         PHANTOM         PURCHASED         REFERENCE         INSEDA PADIE | 608<br>610<br>611<br>611<br>612<br>613<br>613<br>615<br>613<br>615<br>617<br>618<br>621<br>624<br>624<br>626<br>629<br>629<br>631<br>631<br>631<br>634<br>635<br>638<br>640               |
| AUTODESK 360         ANALYSIS         ÖVRIGT         AUTODESK APPLICATION MANAGER.         AUTODESK APPLICATION MANAGER.         ANNOTATION SCALE         ANPASSA RITNINGSRAMEN         FÖRÄNDRA RITNINGSHUVUDEN.         SPARA NYTT RITNINGSHUVUD.         FLEXIBLA PARTER.         BACKUPFILER I INVENTOR.         PACK AND GO         OLIKA SÄTT ATT SKAPA GÄNGA.         RITA TANGENTIELLA LINJER.         BILL OF MATERIAL (BOM)         BOM STRUCTURE         NORMAL.         PHANTOM         PURCHASED         REFERENCE         INSEPARABLE         VIRTUAL COMPONENT.                                   | 608<br>610<br>611<br>611<br>612<br>613<br>613<br>615<br>615<br>617<br>618<br>621<br>624<br>624<br>624<br>626<br>629<br>629<br>631<br>631<br>634<br>635<br>638<br>640<br>643               |
| AUTODESK 360<br>ANALYSIS                                                                                                    | 608<br>610<br>611<br>611<br>612<br>613<br>613<br>615<br>615<br>617<br>618<br>621<br>624<br>624<br>626<br>629<br>629<br>631<br>631<br>631<br>634<br>635<br>638<br>640<br>643<br>644<br>644 |
| AUTODESK 360         ANALYSIS         ÖVRIGT         AUTODESK APPLICATION MANAGER         ANNOTATION SCALE         ANNOTATION SCALE         ANPASSA RITNINGSRAMEN         FÖRÄNDRA RITNINGSHUVUDEN         SPARA NYTT RITNINGSHUVUD         FLEXIBLA PARTER         BACKUPFILER I INVENTOR         PACK AND GO         OLIKA SÄTT ATT SKAPA GÄNGA         RITA TANGENTIELLA LINJER         BILL OF MATERIAL (BOM)         BOM STRUCTURE         NORMAL         PHANTOM         PURCHASED         REFERENCE         INSEPARABLE         VIRTUAL COMPONENT         ÖVNINGAR                                        | 608<br>610<br>611<br>611<br>612<br>613<br>613<br>615<br>617<br>618<br>621<br>624<br>624<br>626<br>629<br>629<br>631<br>631<br>631<br>634<br>635<br>638<br>640<br>643<br>644<br>644<br>644 |
| AUTODESK 360                                                                                                    | 608 610 611 611 611 612 613 615 617 618 621 624 626 629 631 631 631 631 634 635 638 640 643 644 646 646 646 664                                                                           |